## **Program installation instructions**

- 1. First run file "CDM 2.04.16.exe" from Software directory on ScopeDome CdRom
- 2. Install 'ASCOM Platform 5b' from CdRom or http://www.ascom-standards.org
- 3. Install 'ASCOM Platform 5.5.1 Update' from CdRom or http://www.ascom-standards.org
- 4. Install a driver suitable for your telescope from www.ascom-standards.org
- 5. Configure ASCOM POTH to proper telescope driver
- 6. Install ScopeDome Dome Driver run file: ScopeDomeUSBDomeDriver ver 2.6.0.9.msi from **Software** directory

Important: ASCOM platform 5.0a version requirement - the decimal separator sign shall (coma) be changed to dot sign in Control Panel Language and Regional Option menu. This bug may be corrected in a new ASCOM version.

## **ASCOM Configuration**

- 1. Run Poth
- 2. Press Setup button
- 3. Press Choose Scope button
- 4. Select telescope driver
- 5. Press Properties button
- Configure telescop driver
  Press Ok button on Telescope Driver config window
  Press Ok button on Telescope Choser window
  Press Connect button in Scope Connection panel

- 10. Press Ok button to close Poth Setup window

## **Optional Firmware update**

Firmware Update Steps:

- 1. Turn Power OFF on ScopeDome USB Card
- 2. Press and hold CW, CCW, Light button on the ScopeDomeUSB card
- 3. Then turn Power ON on ScopeDome USB Card
- 4. If card switch to Firmware Update mode it not respons for buttons press (it not click).
- 5. Run 'UPDATE TO 1.9.bat' from Card\_Firmware\ver\_1\_9 directory

ScopeDome USB Card must be connected to virtual USB COM port number from COM1 to COM4. This procedure required ScopeDome USB Card ver. 1.1

Warning: This procedure not working on Win 7 operating system.

Warning: It is not workong with ScopeDome USB Card version 1.0